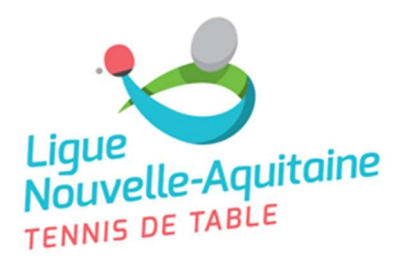

## CHAMPIONNAT REGIONAL PAR EQUIPES **CONCORDANCES / OPPOSITIONS des équipes COORDONNATEURS et JA en obligation** SAISON 2020 – 2021 PHASE 1

### INSTRUCTIONS

Cette saison une application informatique a été mise en place pour une saisie directe des clubs, des concordances/oppositions des équipes du club de leurs coordonnateurs et JAs en obligation. Cette application remplace le document papier.

Pour cela vous devez télécharger cette application à l'aide du lien suivant http://mepc.Inatt.fr/downloads/MEPCclubL10.exe, puis l'exécuter sur votre ordinateur (une application simple dans la continuité de GIRPE).

#### **Quelques conseils :**

- Si vous rencontrez des problèmes de sécurité pour exécuter l'application, regarder à la dernière page du document vous aurez peut-être la solution sinon prendre contact avec la ligue secretariat@Inatt.fr.
- Pour vous connecter il faut utiliser le login SPID de votre espace « Mon Club » et indiguer le numéro de licence de la personne qui fait la saisie.
- Après avoir réalisé votre connexion, si c'est la première connexion pour votre club une première fenêtre vous demande d'indiquer le nombre • d'équipes que votre club a engagé pour la saison prochaine pour tous les niveaux (national, régional et départemental) dans le but d'initialiser la fiche de votre club. Ne pas s'inquiéter si vous vous trompez vous aurez toujours la possibilité de modifier après. Lors de vos prochaines connections vous n'aurez plus cette fenêtre.
- Pensez à enregistrer votre saisie avant de créer le document « pdf » que vous conserverez et de guitter l'application ٠
- Nous vous conseillons de remplir l'intégralité de vos équipes car les comités pourront aussi exploiter ces informations.
- Utiliser les boutons « SAISIR » pour renseigner ou modifier le nom du JA en obligation pour l'équipe sélectionnée et le correspondant de l'équipe sélectionnée. Saisir Saisir
  - Tant que le bouton n'est pas vert c'est que vous n'avez pas fini de tout renseigner

La période de saisie des informations est du 02 juin 2020 au 26 juin 2020 inclus, délai de rigueur pour le niveau régional (il peut être différent pour les Comités). Passée cette date la CSR se réserve le droit de reprendre les derniers souhaits connus du club ou par défaut le samedi 16 h sans concordance sera choisi.

#### **Quelques Rappels :**

- Toutes les équipes notées dans le Groupe 1 sont en concordances (reçoivent en même temps). Elles sont de fait en opposition des équipes notées dans le Groupe 2. C'est-à-dire quand les équipes du Groupe 1 sont à domicile, les équipes du Groupe 2 sont en déplacement.
- Vous avez le choix entre 3 possibilités pour le jour où vous souhaitez recevoir : Soit le samedi à 16h00, soit le samedi à 17h00 ou soit le dimanche à 14h30 pour le niveau régional. Si aucune précision, par défaut cela sera le samedi 16h00.

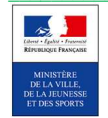

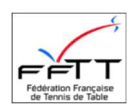

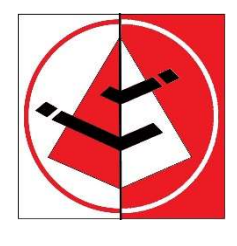

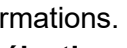

10110

| Ligue : du 20/05/2020 14:24:23 au 20/06/2020 14:24:23 OUVERT D33 : du 20/06/2020 14:24:23 au 20/06/2020 14:24:23 OUVERT |                                     |                                                                                               |                                                                                |                                                                                   |                         |
|----------------------------------------------------------------------------------------------------|-------------------------------------|-----------------------------------------------------------------------------------------------|--------------------------------------------------------------------------------|-----------------------------------------------------------------------------------|-------------------------|
| identifiant fiche 4 Les renseignements marqués d'un (*) sont obligatoires<br>Comité D33 Saison 2020 Phase 1             | Deux équipes app<br>Deux équipes ap | utenant au même groupe sont en concordance,<br>partenant à des groupes différents sont en opp | elles reçoivent et se déplacent en m<br>osition, l'une reçoit quand l'autre se | nême temps<br>déplace.                                                            |                         |
| Responsable connecté Nom COMBE Prénom Anne                                                                              | Groupe                              | Jour et heure de la rencontre                                                                 | Salle JA en obligation                                                         | n                                                                                 |                         |
|                                                                                                    | M rég C néant @ groupe 1 C groupe 2 | Sam 16h00 C Sam 17h00 C Dim 14h30                                                             | €1C2C3C4 Cnon € oui                                                            | Saisir 🔒                                                                          | l                       |
| sulvi                                                                                                    |                                     |                                                                                               |                                                                                |                                                                                   |                         |
| Organisme Date heure Action Nom Prénom 🔺 2                                                                              | M dép C néant C groupe 1 @ groupe 2 | C Sam 16h00 C Dim 09h30 C Dim 14h30                                                           | © 1 C 2 C 3 C 4                                                                | Saisir                                                                            |                         |
| CLUB 25/05/2020 15:42:48 création COMBE Anne 3<br>CLUB 25/05/2020 15:42:48 modification COMBE Anne 3                    | M dép ⊂ néant . Groupe 1 ⊂ groupe 2 |                                                                                               | · 1 · 2 · 3 · 4                                                                | Saisir 🔒                                                                          |                         |
| CLUB 25/05/2020 15:48:14 modification COMBE Anne 🗸 🖌                                                                    | M dép C néant C groupe1@ groupe2    | C Sam 16h00 C Dim 09h30 @ Dim 14h30                                                           | @1020304                                                                       | Saisir 😭                                                                          | P 5                     |
| Responsable club (*)                                                                                                    |                                     |                                                                                               |                                                                                |                                                                                   |                         |
| Nom 5                                                                                                    | M dép C néant C groupe 1 © groupe 2 | © Sam 16h00 C Dim 09h30 C Dim 14h30                                                           | • 1 0 2 0 3 0 4                                                                | Saisir 📔                                                                          |                         |
| Prenom 6                                                                                                    | M dép C néant C groupe 1 @ groupe 2 | Sam 16h00 C Dim 09h30 C Dim 14h30                                                             | @ 1 C 2 C 3 C 4                                                                | Saisir 😭                                                                          |                         |
| Mail                                                                                                    |                                     |                                                                                               |                                                                                | /                                                                                 |                         |
| Téléphone                                                                                                    |                                     |                                                                                               |                                                                                |                                                                                   |                         |
| Salle 1   Salle 2   Salle 3   Salle 4                                                                                   |                                     |                                                                                               |                                                                                | Pensez à dér                                                                      | érer votre fiche club   |
| Nom (*)                                                                                                    |                                     |                                                                                               |                                                                                | au format « p                                                                     | df » nour garder vos    |
| Adresse (*)                                                                                                    |                                     |                                                                                               |                                                                                | informations                                                                      | sur votre ordinateur    |
| Adresse                                                                                                    |                                     |                                                                                               |                                                                                | et pouvoir l'im                                                                   | nrimer si hesoin        |
| Code postal (*)                                                                                                    |                                     |                                                                                               |                                                                                | Le document « pdf » es                                                            | t créé dans un sous     |
| Ville (*)                                                                                                    |                                     |                                                                                               |                                                                                | répertoire PDF à l'endro                                                          | it où l'application est |
| Nombre maximum de rencontres simultanées dans la salle (0 : pas de limite)                                              |                                     |                                                                                               |                                                                                | installée sur votre ordina                                                        | teur                    |
| Indisponibilités de la salle 🔲 J1 19/09/2020 🦳 J2 03/10/2020 🦳 J3 17/10/2020                                            |                                     |                                                                                               |                                                                                |                                                                                   | iteur.                  |
| □ J4 07/11/2020 □ J5 14/11/2020 □ J6 28/11/2020 □ J7 12/12/2020 -                                                       |                                     |                                                                                               |                                                                                |                                                                                   |                         |
|                                                                                                    |                                     |                                                                                               |                                                                                |                                                                                   |                         |
| Remarques Llub Remarques Ligue Remarques Comité i                                                                       | identifiant 27 n° équipe 1          | Niveau Rég Sexe M                                                                             |                                                                                |                                                                                   |                         |
| No                                                                                                    | Nom                                 | Nom                                                                                           |                                                                                | Consignes                                                                         |                         |
| Pr                                                                                                    | Prénom                              |                                                                                               | <i>v</i> .                                                                     | Utilisez les boutons "Nom", "équipe                                               |                         |
|                                                                                                    |                                     |                                                                                               |                                                                                | précédente" ou "phase précéden<br>rapidement les données                          | nte" pour saisir        |
| Lic                                                                                                    | Licence                             | Licence                                                                                       | D 6                                                                            | <ul> <li>Pensez au Juge Arbitre en obligation<br/>(NAT, PNE, PN et R1)</li> </ul> | si nécessaire           |
|                                                                                                    | Mail                                | Charger les données de la phase précédente                                                    |                                                                                | • 📮 Enregistrez vos domáses ava                                                   | nt de créer le          |
| Té                                                                                                    | Téléphone                           |                                                                                               |                                                                                | PDF de votre fiche et surtout avant d                                             | e fermer le             |
|                                                                                                    |                                     |                                                                                               |                                                                                | logiciei.                                                                         |                         |
|                                                                                                    |                                     |                                                                                               |                                                                                |                                                                                   |                         |
|                                                                                                    |                                     |                                                                                               | •                                                                              |                                                                                   |                         |

P1 : Inscrire le nom du responsable du club : saisir les 3 premières lettres du nom et cliquez sur la flèche verte. Sélectionnez la personne recherchée.

P2 : Les informations de la salle principale sont à compléter. Si vos équipes jouent dans d'autres salles, merci compléter autant de fiches « Salle » que nécessaire.

P3 : Indiquez s'il y a des dates pour lesquelles votre salle est indisponible.

P4 : Indiquez les remarques éventuelles

**P5** : Pour chaque équipe indiquez **le groupe, la salle et l'horaire souhaités**. Pour les équipes évoluant en national ou en régional (PNE-PN et R1), ne pas oublier de préciser le JA en obligation. Cliquez sur le bouton « SAISIR » afin de pouvoir saisir les renseignements du coordonnateur de l'équipe et le JA en obligation si besoin.

P6 : compléter les renseignements concernant les coordonnateurs et JA en obligation pour chaque équipe.

- Flèche verte : vous permet de ne saisir que les 3 premières lettres du nom et ensuite de choisir dans une liste parmi vos licenciés
- Flèche rouge : vous permet de récupérer les données saisies pour l'équipe précédente
- Flèche orange : vous permet de récupérer les données de la phase précédente (si un historique existe)

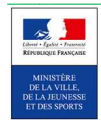

Р

Р

Р

Р

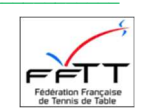

 $\mathbf{V}$ 

 $\mathbf{V}$ 

# Problèmes de sécurité :

Après chaque téléchargement de l'application, lors de la première exécution, vous pouvez avoir un blocage de sécurité. Il faut l'autoriser. Ci-dessous, ce qui se produit sur Windows 10 (version pro ou familiale) :

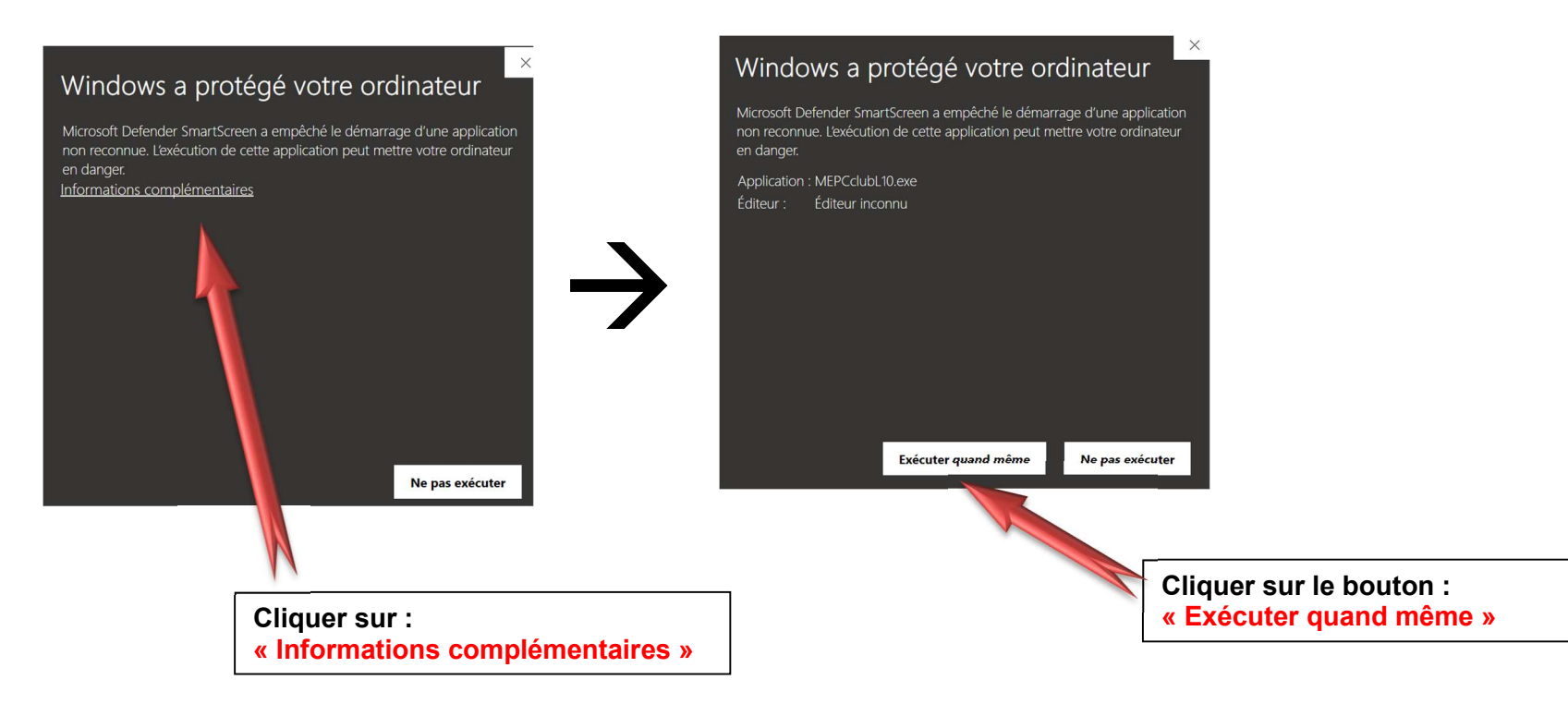

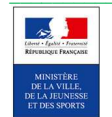

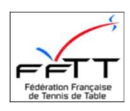